# 大学生協アプリ(公式) アプリ登録の流れ

【学生・教職員向け】

(手続き方法マニュアル①)

- 対象者 -

2023年11月1日以降に加入手続きをされた学生・教職員

Ver2.6(2024/7/25更新)

# 目次

| 1. | 決済完了メール            | <u>3</u>    |
|----|--------------------|-------------|
| 2. | メールアドレス変更          | <u>4</u>    |
| з. | 決済完了メール            | . <u>19</u> |
| 4. | パスワード設定            | . <u>20</u> |
| 5. | 大学生協アプリ(公式) ダウンロード | . <u>27</u> |
| 6. | 大学生協アプリ(公式) サインイン  | . <u>28</u> |
| 7. | 大学生協電子マネー登録        | . <u>33</u> |

#### 1. 決済完了メール

# 加入手続きをして決済が完了すると、加入時に登録したメールアドレ スへ以下のメールが送信される

本文に記載されている大学生協アプリ案内サイトの URL を選択 『件名:【重要】大学生協ご加入に伴う組合員番号のお知らせと「アプリ登録」のお願い』

| From:大学生協 <krm-noreply@univ.<br>Sent: Wednesday, October 11, 2023 3</krm-noreply@univ.<br> | coop><br>3:27 PM               |                                    |                                                                                                    |
|--------------------------------------------------------------------------------------------|--------------------------------|------------------------------------|----------------------------------------------------------------------------------------------------|
| Subject:【重要】大学生協ご加入に伴                                                                      | う組合員番号のお知らせと「                  | アブリ登録」のお願い                         |                                                                                                    |
|                                                                                            | 生協花子さま                         |                                    |                                                                                                    |
|                                                                                            |                                |                                    |                                                                                                    |
|                                                                                            | 大学生協こご加入をいただ。                  | き、調にありがとうございます。                    |                                                                                                    |
|                                                                                            |                                |                                    |                                                                                                    |
|                                                                                            | この度お手続きいただいたP<br>確認をお願いいたします。  | り容こついてご案内いたします。お申込内容と相違がないか、ご      |                                                                                                    |
|                                                                                            |                                |                                    |                                                                                                    |
|                                                                                            | 【このメールは、組合員証発                  | 行までの生協加入証明となりますので、保存をしてください。】      |                                                                                                    |
| [                                                                                          | ご加入された大学生協                     | 00大学生活協同組合                         |                                                                                                    |
|                                                                                            | 生協加入                           | 10 □ 20000円                        |                                                                                                    |
|                                                                                            | 学生総合共済                         | G1200 1年間 14400 円                  | anna -                                                                                                    |
|                                                                                            | 学生賠償責任保険                       | 19HL 1年間 8500 円                    |                                                                                                    |
|                                                                                            | 就学費用保障保険                       | 19W 1 口 1年間 2600 円                 | Annual Annual Annual Annual Annual Annual Annual Annual Annual Annual Annual Annual Annual Annual Annual Annual |
|                                                                                            | 学生生活110番                       | 9450円                              |                                                                                                    |
|                                                                                            | 電子マネー                          | 40000円                             |                                                                                                    |
| l                                                                                          | ミール                            | 96000円                             |                                                                                                    |
| l                                                                                          | 払込金額合計                         | 190950円                            |                                                                                                    |
|                                                                                            | 【生協花子さまの組合員番号                  | 号】00000000000                      |                                                                                                    |
|                                                                                            |                                |                                    |                                                                                                    |
|                                                                                            | 組合員証は「大学生協アプリ                  | バ公式)」内に表示されます。                     |                                                                                                    |
|                                                                                            | 「大学生物マラリ(小学)」こ                 | つぎす」でけ、川下のWebページでご家内」でおります         |                                                                                                    |
|                                                                                            | ご加入者さまは「大学生協ア                  | アプリ(公式)」の利用者として、このメールをお送りしているメール   |                                                                                                    |
|                                                                                            | アドレスをIDとして登録させて                | ていたたいております。                        |                                                                                                    |
|                                                                                            | 下記のページをご覧いただる<br>ご利用になれます。     | き、案内に沿ってバスワードの登録をしていただくだけで、すくに     |                                                                                                    |
|                                                                                            |                                |                                    |                                                                                                    |
|                                                                                            | https://apps.univ.coop/mol     | bileapp/flow-student/              |                                                                                                    |
|                                                                                            |                                |                                    |                                                                                                    |
|                                                                                            | 「大学生協アブリ(公式)」が                 | 利用できない方は、生協窓口までお申し出ください。           |                                                                                                    |
|                                                                                            |                                |                                    |                                                                                                    |
|                                                                                            | 学生総合共済、学生賠償責<br>マイページをご利用ください。 | 任保険、就学費用保障保険にご加入の方は、下記URLより共済<br>。 |                                                                                                    |
|                                                                                            | 【「CO·OP学生総合共済 力                | II入申込受付のお知らせ」がお手元に到着後こ、ご登録くださ      |                                                                                                    |
|                                                                                            | ()°]                           |                                    |                                                                                                    |
|                                                                                            | https://mypage.coopkyosa       | i.coop/register/student_step1      |                                                                                                    |
|                                                                                            |                                |                                    |                                                                                                    |
|                                                                                            | ■本メール送信元                       |                                    |                                                                                                    |
|                                                                                            | 〇〇大学生活協同組合                     |                                    |                                                                                                    |
|                                                                                            | 【このメールアドレスは送信                  | <b>専用のため、返信はご遠慮ください。】</b>          |                                                                                                    |

アプリのサインインに利用するメールアドレスを変更する場合、
 大学生協アプリ案内サイト内のメールアドレス変更フォームのリ

ンクを選択

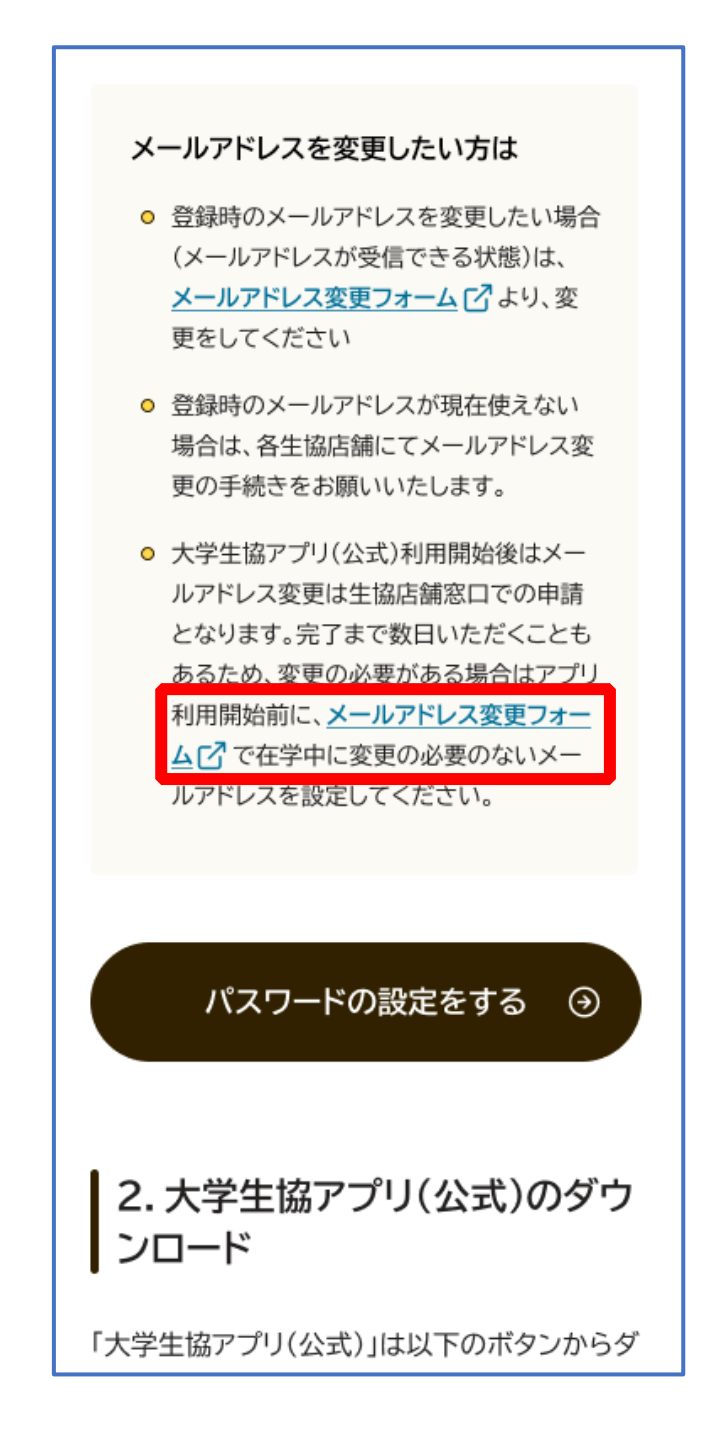

変更しない場合は、【3.決済完了メール】(P.19)へ

# ② 「変更処理を開始する」を選択

| メールアドレスの変更                                                                                                    |
|----------------------------------------------------------------------------------------------------|
| このページでは、大学生協組合員管理システムに<br>ご登録いただいているメールアドレスの変更を受け<br>付けています。                                                                       |
| ご注意:<br>すでに「大学生協アプリ(公式)」で大学生協電子マネー<br>をご利用の方は、このページでのメールアドレス変更はで<br>きませんのでご注意ください。このページで変更された場<br>合は、アプリでの電子マネー利用に不具合が発生いたしま<br>す。 |
| 準備いただくもの <ul> <li>現在登録いただいているメールアドレスが受信できる環境</li> <li>変更後のメールアドレスが受信できる環境</li> <li>生協ご加入時にメールでご案内した組合員番号</li> </ul>                |
| 組合員番号がご不明の場合は、恐れ入りますが生協店舗に<br>お問い合わせください。<br>準備がそろいましたら、次のページにお進みください。                                                             |
| 変更処理を開始する                                                                                                    |
| ◎ 2023 生活協同組合連合会大学生協事業連合<br>大学生協事業連合 個人情報保護方針                                                                                      |

# ③ 「組合員番号」と「ご本人さまの生年月日」を入力し、「入力内 容を確認する」を選択

|                                                                                      | メールアドレスの変更                                      |
|--------------------------------------------------------------------------------------|-------------------------------------------------|
| 個人情報         登録内         パ、ユート、メール7ト           入力         容確認         確認         ス変す | <ul> <li>↓ パスコード 登録</li> <li>更 確認 完了</li> </ul> |
|                                                                                      | <ul> <li>中断する</li> </ul>                        |
| 生年月日と組合員番号を                                                                          | ご入力ください。                                        |
|                                                                                      |                                                 |
| <u></u><br>                                                                          |                                                 |
| 土 励和ロ 貝 田 ち<br>半角数字で12桁でご入力ください。                                                     |                                                 |
|                                                                                      |                                                 |
|                                                                                      | ≎                                               |
| 入力内容を確                                                                               | 認する                                             |
|                                                                                      |                                                 |
|                                                                                      |                                                 |
| 。<br>② 2023 生活協同組合連合会<br>大学生協事業連合 個人情                                                | 大学生協事業連合<br>青報保護方針                              |
|                                                                                      |                                                 |

#### ※組合員番号は決済完了メールに記載されています

# ④ 表示された内容で相違なければ「メールアドレスを検索する」を 選択

| 中断する                                                |
|-----------------------------------------------------|
| 入力内容を確認いただき相違がなければ「<br>メールアドレスを検索する」ボタンを押し<br>て下さい。 |
|                                                     |
| 生協組合員番号                                             |
| 生年月日                                                |
| メールアドレスを検索する                                        |
| 入力内容に誤りがある場合は、前の画面に戻り判度<br>入力してください。                |
| 入力内容を訂正する                                           |
|                                                     |
|                                                     |
| © 2023 生活協同組合連合会大学生協事業連合<br>大学生協事業連合 個人情報保護方針       |

## ⑤ 登録済のメールアドレスが表示されるため確認

| 個人情報<br>入力<br>20日7<br>30日2<br>30日2<br>30日7<br>40日<br>40日<br>40日<br>40日<br>40日<br>40日<br>40日<br>40日<br>40日<br>40日 |
|----------------------------------------------------------------------------------------------------|
| ご登録いただいている以下のメールアドレ<br>スにパスコードをメールで送信いたしま<br>す。受信されたメールの指示に従って、パ<br>スコードの入力をお願いいたします。                            |
| メールアドレス                                                                                                    |
| バスコードを送信する<br>入力内容に誤りがある場合は、前の画面に戻り再度                                                                            |
| 入力してください。         入力内容を訂正する                                                                                      |
| バスコードが届かない場合には@univ.coopドメイ<br>ンからの受信拒否が設定されていないかを確認の<br>上、あらためて操作を行ってください。                                      |
| <ul> <li>2023 生活協問組合連合会大学生協事業連合<br/>大学生協事業連合 個人情報保護方針</li> </ul>                                                 |

## ⑥ 登録済のメールアドレスを変更する場合は「パスコードを送信す

#### る」を選択

| る UNIV.<br>メールアドレスの変更                                                                                                    |
|----------------------------------------------------------------------------------------------------|
| 型人情報<br>入力<br>20年記<br>4年記<br>4年記<br>4年記<br>4年記<br>4年記<br>4年記<br>4年記<br>4年記<br>5年記<br>6年記<br>5年記<br>6年記<br>5年記<br>6年記<br>5年記<br>6年記<br>5年記<br>6年記<br>5年3<br>6年3<br>7<br>5<br>7<br>7<br>7<br>8年3<br>7<br>7<br>7<br>8<br>7<br>7<br>7<br>8<br>7<br>7<br>7<br>8<br>7<br>7<br>7<br>7<br>8<br>7<br>7<br>7<br>8<br>7<br>7<br>7<br>8<br>7<br>7<br>7<br>8<br>7<br>7<br>7<br>8<br>7<br>7<br>7<br>7<br>8<br>7<br>7<br>7<br>7<br>7<br>7<br>7<br>8<br>7<br>7<br>7<br>7<br>7<br>7<br>7<br>7<br>7<br>7<br>7<br>7<br>7<br>7<br>7<br>7<br>7<br>7<br>7<br>7 |
| ご登録いただいている以下のメールアドレ<br>スにパスコードをメールで送信いたしま<br>す。受信されたメールの指示に従って、パ<br>スコードの入力をお願いいたします。                                                                                                    |
| x-1.7 F L Z                                                                                                    |
| パスコードを送信する<br>入力内容に誤りがある場合は、前の画面に戻り再度                                                                                                    |
| 入力内容を訂正する                                                                                                    |
| バスコードが届かない場合には@univ.coopドメイ<br>ンからの受信拒否が設定されていないかを確認の<br>上、あらためて操作を行ってください。                                                                                                    |
|                                                                                                    |
| ■ 2023 生活協問組合連合会大学生協事業連合<br>大学生協事業連合 個人情報保護方針                                                                                                    |

## ⑦ 以下の画面に遷移したら受信したメールを確認する

『件名:大学生協加入情報(メールアドレス)変更受付』

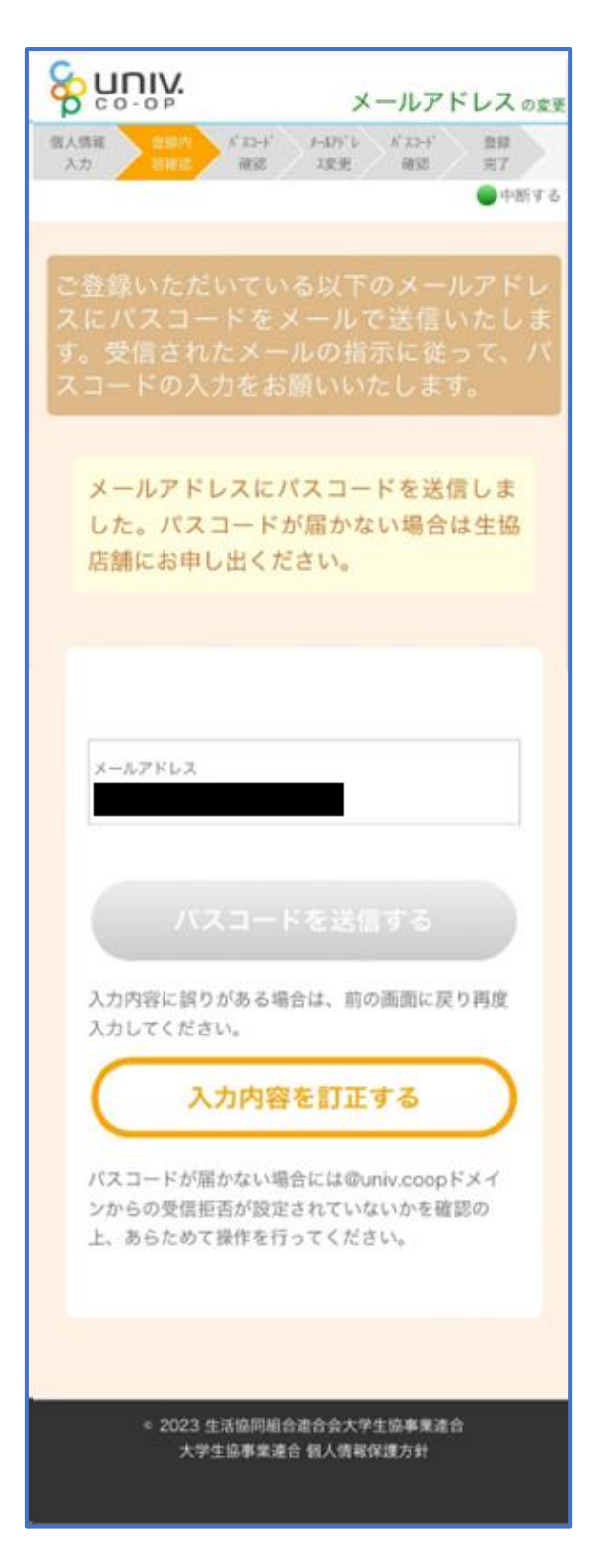

<

#### ⑧ パスコードを確認し、URLを選択してパスコード入力画面を開

krm-mailregist@univ.coop 11:21 0 宛先: 大学生協加入情報(メール アドレス)変更受付 こんにちは。生活協同組合連合会大学生協 事業連合です。 「メールアドレス変更Webページ」をご利 用いただきありがとうございます。この メールは「メールアドレス変更受付ペー ジ」からのパスコード(6桁の数字)のお 届けになります。 このパスコードを使い「大学生協アプリ (公式)」サインイン用のメールアドレス の登録を行って下さい。 \_\_\_\_\_ パスコード:152637 \_\_\_\_\_ メールアドレスの登録は、以下のURLより パスコード入力画面を開き、画面の案内に 従いパスコードを入力して下さい。パス コード認証後、メールアドレスの登録処理 が終了致します。 https://apps-test.univ.coop/maedit/ 9f9da2352227a98c4071f80c0f950bc5. univ このメールにお心当たりがない場合は、お 手数ではありますが本メールを削除いただ きますようお願いいたします。

## ⑨ パスコードを入力し、「パスコードを確認する」を選択

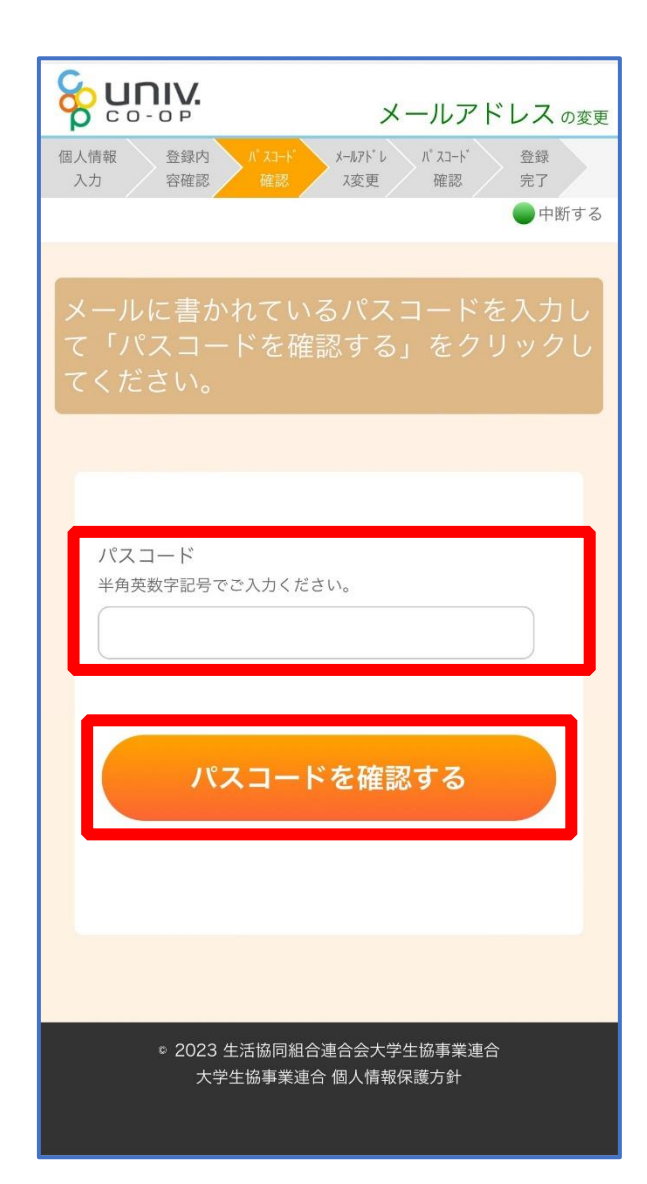

# ① ご利用希望のメールアドレスを入力し、「入力内容を確認する」を選択

|                                            | メールアドレス <sub>の変更</sub>          |
|--------------------------------------------|---------------------------------|
| 個人情報 登録内 パ スコード<br>入力 容確認 確認 <u>パ スコート</u> | パ <sup>°</sup> スコード 登録<br>確認 完了 |
|                                            | ● 中函 9 る                        |
| 変更するメールアドレスを<br>い。                         | E入力してくださ                        |
|                                            |                                 |
| 変更後のメールアドレス                                |                                 |
| 入力内容を確認                                    | ®する                             |
|                                            |                                 |
|                                            |                                 |
| 。2023 生活協同組合連合会大<br>大学生協事業連合 個人情報          | 学生協事業連合<br>報保護方針<br>            |

① 「パスコードを送信する」を選択

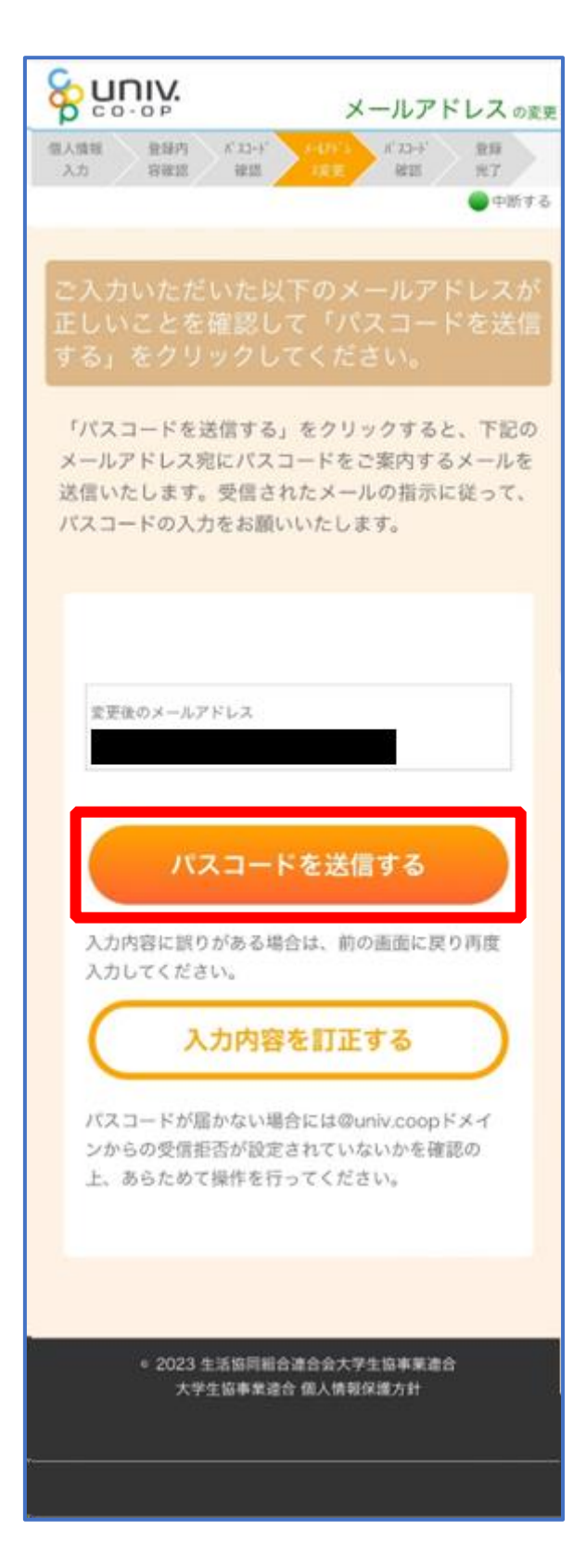

### 12 以下の画面に遷移したら受信したメールを確認する

『件名:大学生協加入情報(メールアドレス)変更受付』

メールアドレスの変更 個人情報 登録内 パコード 1'22-1' 2.11 12:46:02 ik II. BE2S 27 ●中断する 「パスコードを送信する」をクリックすると、下記の メールアドレス宛にパスコードをご案内するメールを 送信いたします。受信されたメールの指示に従って、 パスコードの入力をお願いいたします。 メールアドレスにパスコードを送信しま した。パスコードが届かない場合は生協 店舗にお申し出ください。 変更後のメールアドレス 入力内容に誤りがある場合は、前の画面に戻り再度 入力してください。 入力内容を訂正する バスコードが雇かない場合には@univ.coopドメイ ンからの受信拒否が設定されていないかを確認の 上、あらためて操作を行ってください。 e 2023 生活協問組合連合会大学生協事業連合 大学生協事業連合 個人情報保護方針

<

#### 13 パスコードを確認し、URLを選択してパスコード入力画面を開

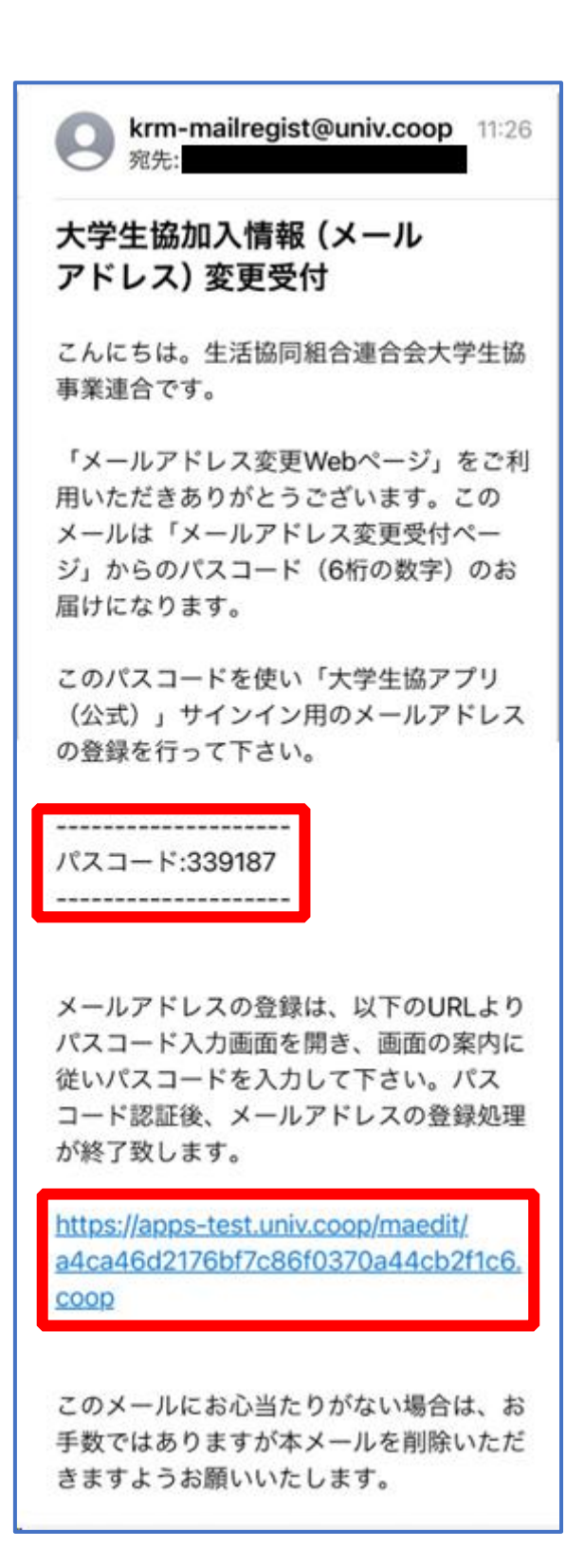

## (1) パスコードを入力し、「パスコードを確認する」を選択

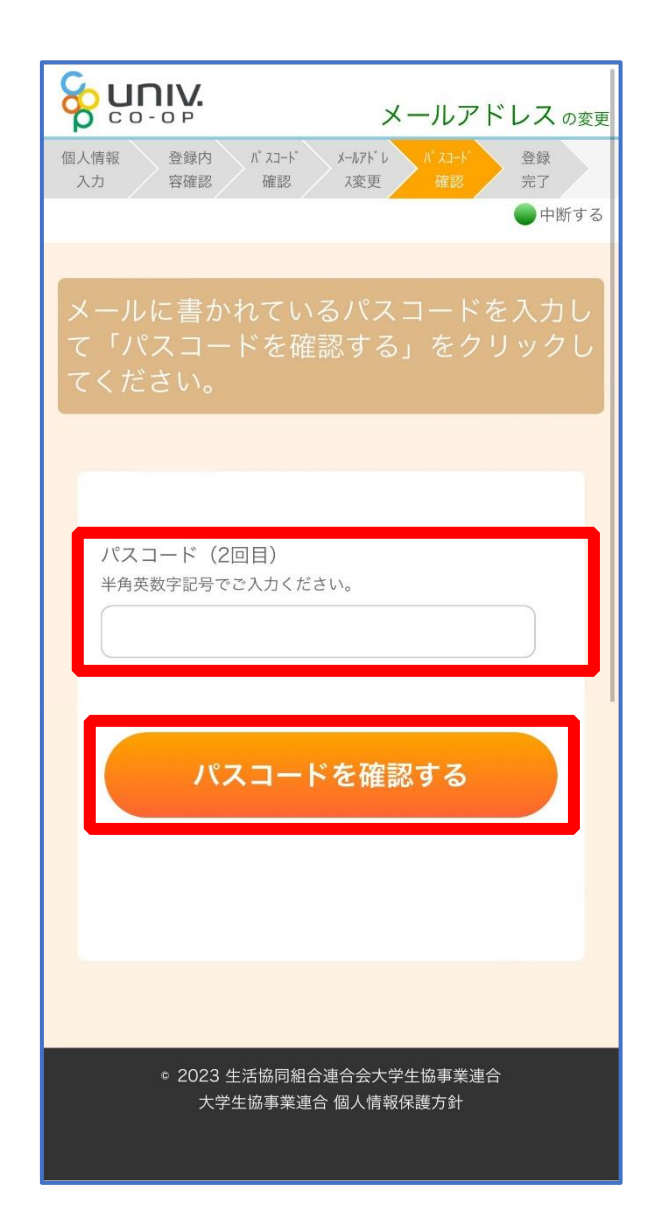

p. 17

#### 15 以下の画面に遷移したらメールアドレス変更完了

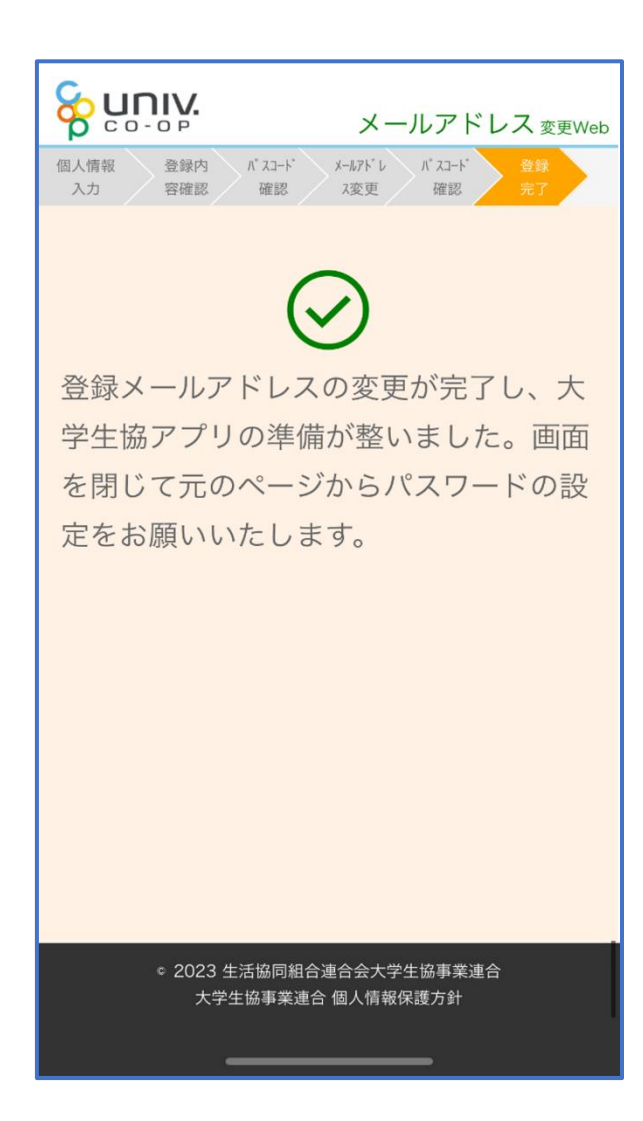

#### 3. 決済完了メール

#### 再度、以下のメールの本文に記載されている大学生協アプリ案内サイ

#### トの URL を選択

『件名:【重要】大学生協ご加入に伴う組合員番号のお知らせと「アプリ登録」のお願い』

Sent: Wednesday, October 11, 2023 3:27 PM To:

From:大学生協 <krm-noreply@univ.coop

Subject:【重要】大学生協ご加入に伴う組合員番号のお知らせと「アブリ登録」のお願い

生協 花子 さま

大学生協こご加入をいただき、誠こありがとうございます。

この度お手続きいたたいた内容についてご案内いたします。お申込内容と相違がないか、ご 確認をお願いいたします。

【このメールは、組合員証発行までの生協加入証明となりますので、保存をしてください。】

| ご加入された大学生協 | 00大学生活協同組合        |
|------------|-------------------|
| 生協加入       | 10 口 20000円       |
| 学生総合共済     | G1200 1年間 14400 円 |
| 学生賠償責任保険   | 19HL 1年間 8500円    |
| 就学費用保障保険   | 19W 1 🗆 1年間 2600円 |
| 学生生活110番   | 9450円             |
| 電子マネー      | 40000円            |
| ミール        | 96000円            |
| 払込金額合計     | 190950円           |

【生協花子さまの組合員番号】00000000000

組合員調は「大学生協アプリ(公式)」内に表示されます。

「大学生協アプリ(公式)」につきましては、以下のWebページでご案内しております。

ご加入者さまは「大学生協アプリ(公式)」の利用者として、このメールをお送りしているメール アドレスをIDとして登録させていただいております。

下記のページをご覧いただき、案内に沿ってバスワードの登録をしていただくだけで、すぐにご利用になれます。

https://apps.univ.coop/mobileapp/flow-student/

「大学生協アプリ(公式)」が利用できない方は、生協窓口までお申し出ください。

学生総合共済、学生賠償責任保険、就学費用保障保険にご加入の方は、下記URLより共済 マイページをご利用ください。

【「CO-OP学生総合共済 加入申込受付のお知らせ」がお手元に到着後に、ご登録ください。】

https://mypage.coopkyosai.coop/register/student\_step1

■本メール送信元

〇〇大学生活協同組合

【このメールアドレスは送信専用のため、返信はご遠慮ください。】

# 大学生協アプリ案内サイト内の「パスワードの設定をする」を選 択

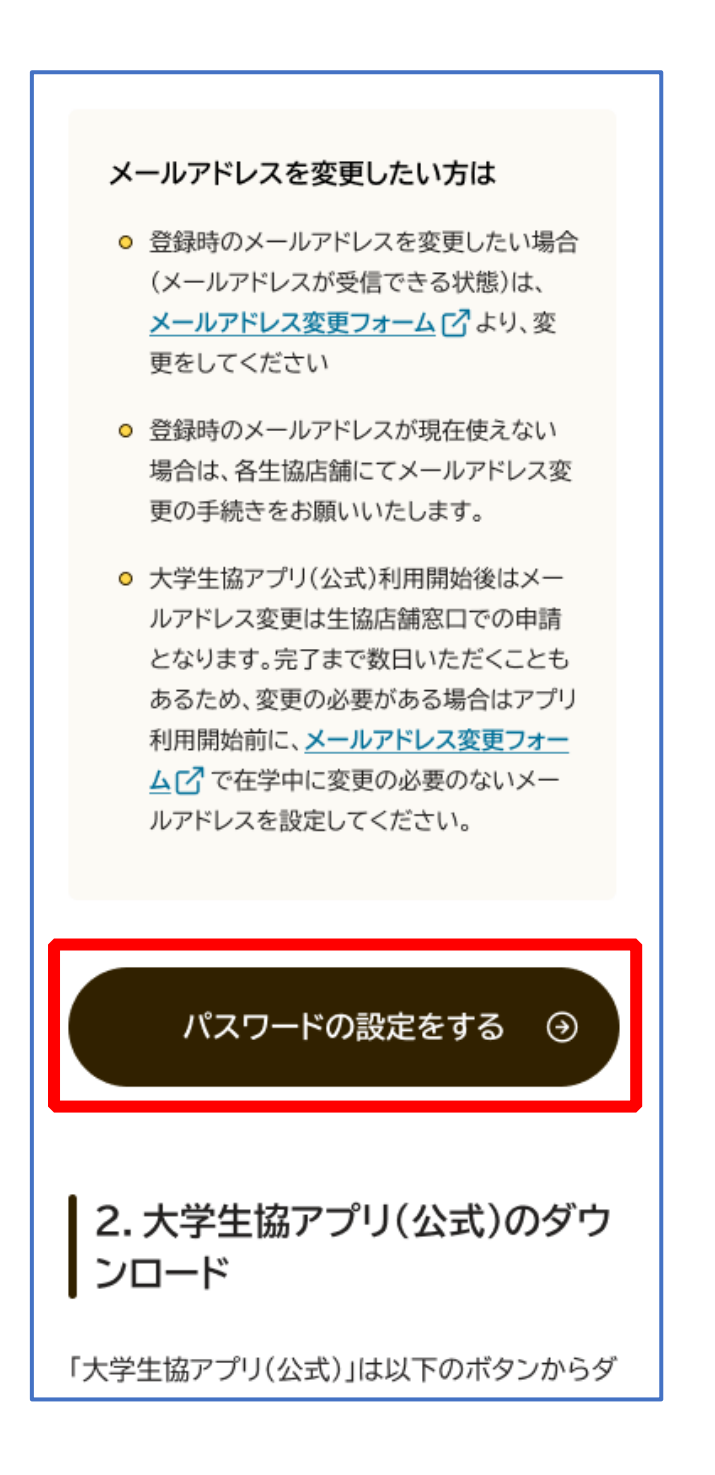

# ② 加入時に登録した学生本人のメールアドレス または メールアド レス変更フォームにて変更したメールアドレスを入力

| く キャンセル<br>いいい、大学生協事業連合<br>フーザーの詳細 |
|------------------------------------|
| メールアドレス                            |
| 確認コードを送信<br>続行                     |
|                                    |
|                                    |

## ③ 入力されたメールアドレス宛に送信されたパスコードを入力

| < キャンセル<br>参 いいいい、大学生協事業連合                       |
|--------------------------------------------------|
| ユーザーの詳細                                          |
| 受信トレイに確認コードが送信されました。以下の<br>入力ボックスにコードをコピーしてください。 |
|                                                  |
| 017674                                           |
| 017674<br>コードの確認 新しいコードを送信                       |
| 017674<br>コードの確認 新しいコードを送信<br>時行                 |
| 017674<br>コードの確認 新しいコードを送信<br>既行                 |

p. 22

# ④ 「コードの確認」を選択

| < キャンセル<br>谷 いのいい、大学生協事業連合                       |
|--------------------------------------------------|
| ユーザーの詳細                                          |
| 受信トレイに確認コードが送信されました。以下の<br>入力ボックスにコードをコピーしてください。 |
| 017674                                           |
| コードの確認 新しいコードを送信                                 |
| 15(T)                                            |
|                                                  |
|                                                  |

## ⑤ 「続行」を選択

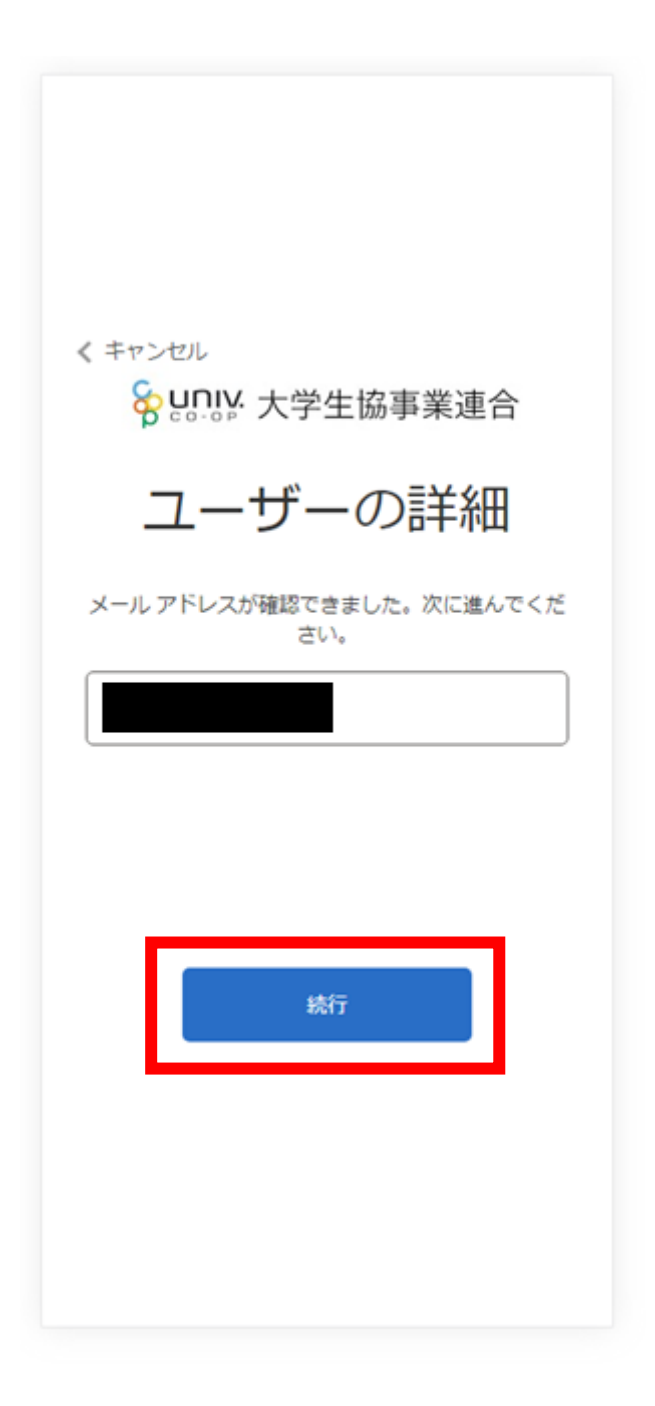

#### p. 25

※小文字・大文字・番号・記号を混ぜて、8文字以上にしてください。

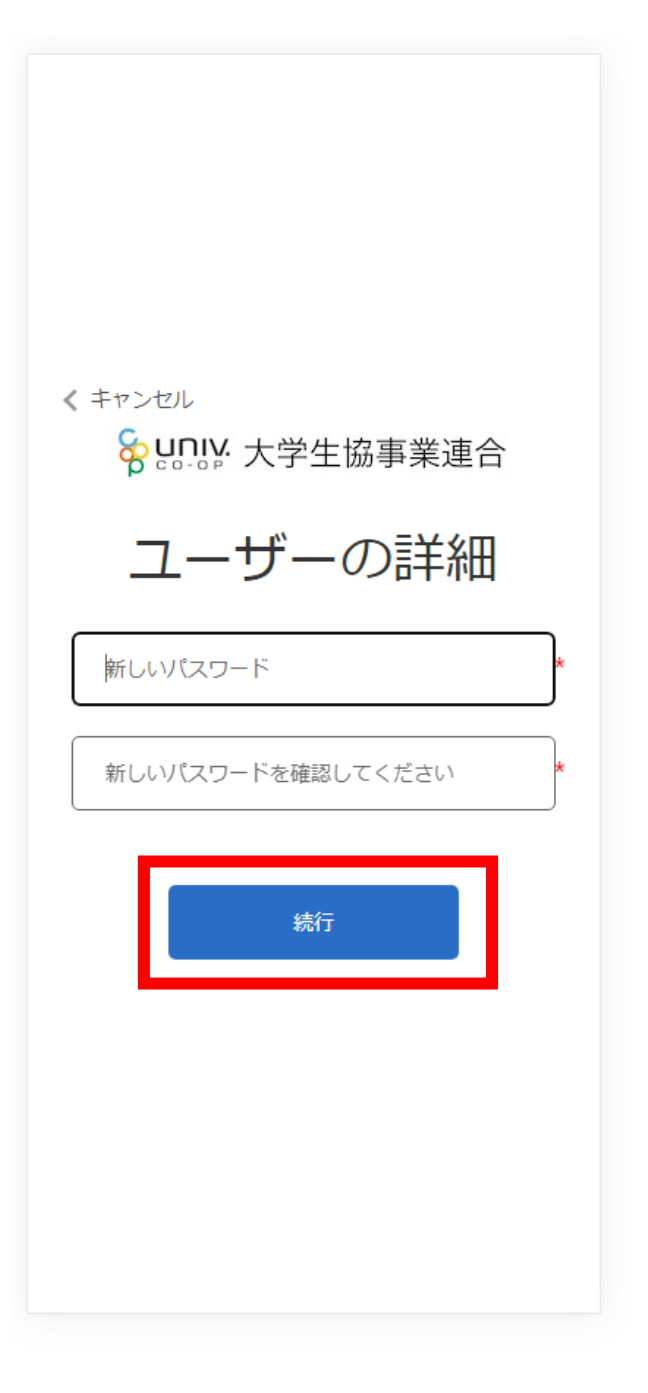

## ⑥ パスワードを入力し、「続行」を選択

4. パスワード設定

## ⑦ 自動的に大学生協アプリ案内サイトに戻る

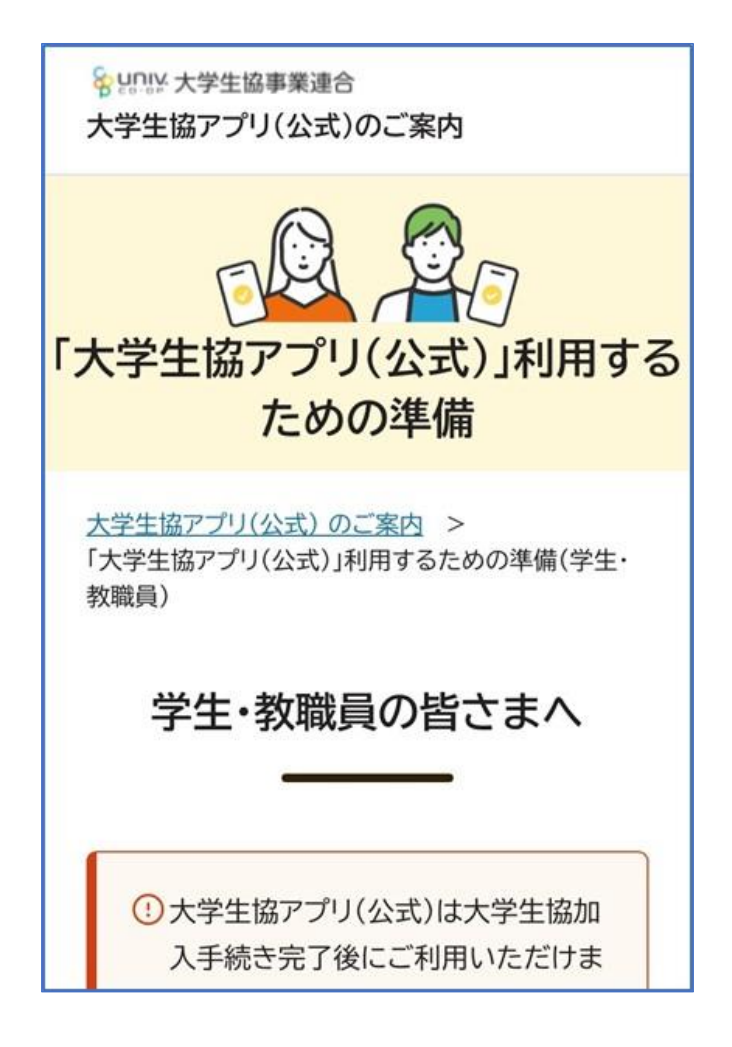

## 5. 大学生協アプリ(公式)ダウンロード

# 大学生協アプリ案内サイト内のアプリダウンロードリンクから大学生 協アプリ(公式)をダウンロード

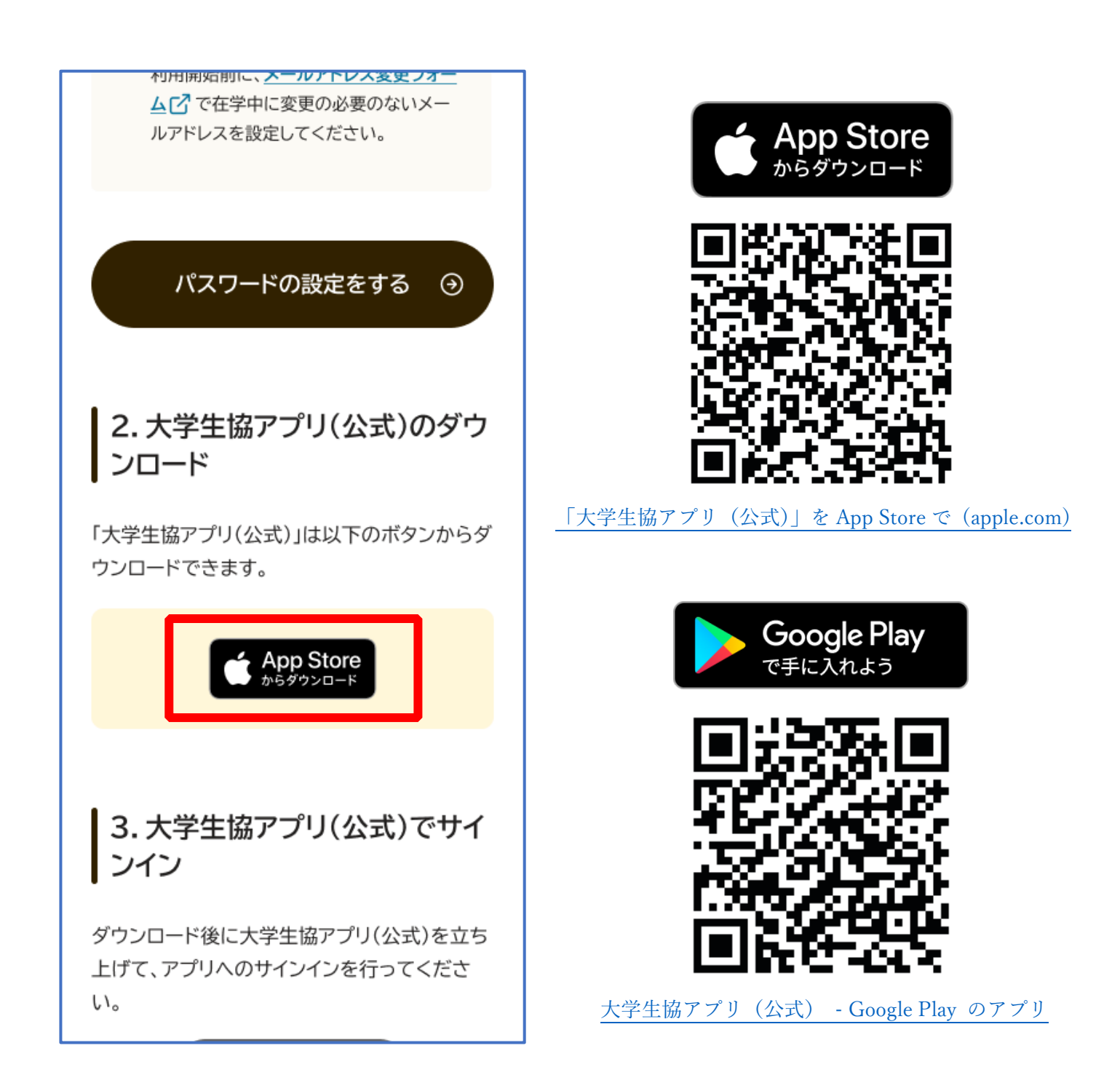

※Android 端末の場合は「Google Play」へのリンクが表示されます。

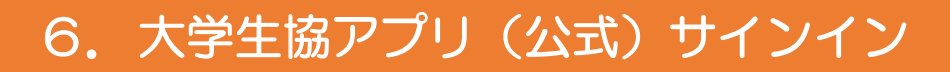

## ① 「サインイン」を選択

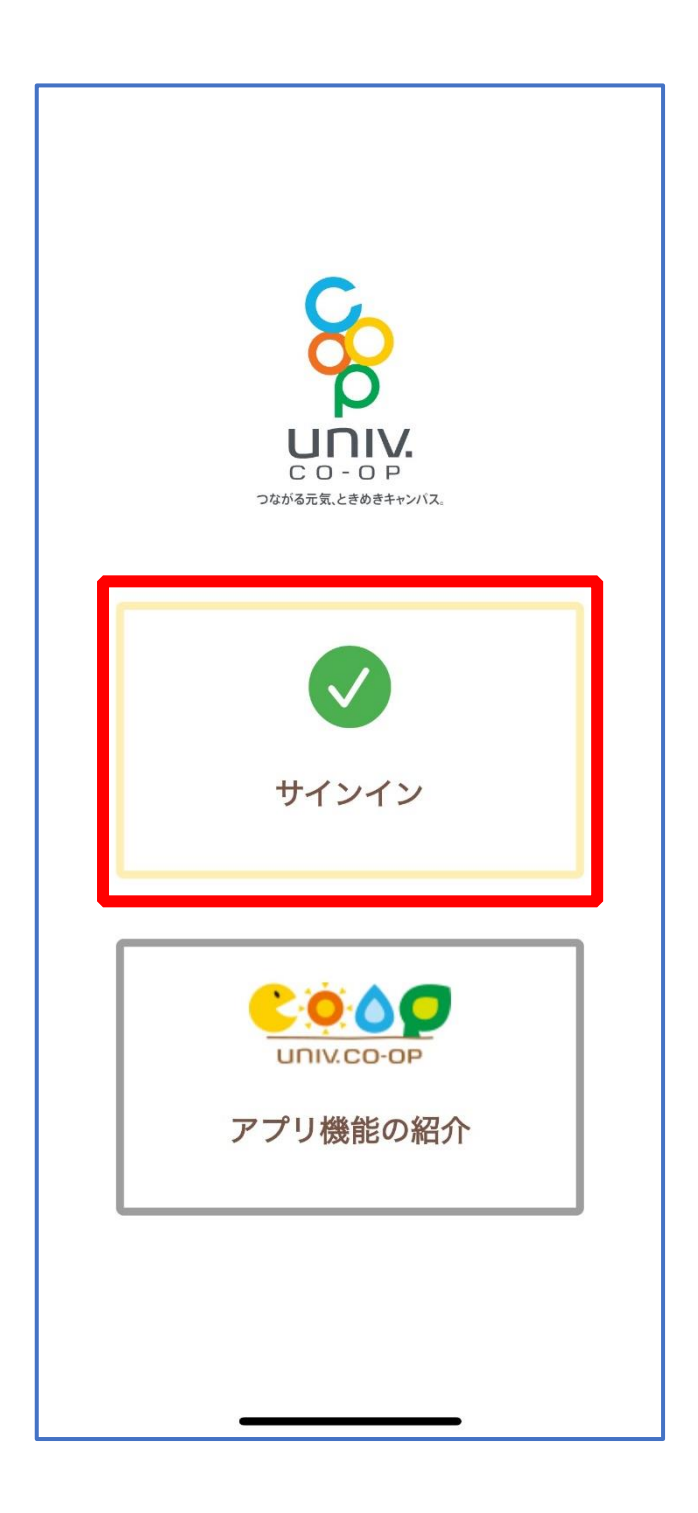

## ② メールアドレスとパスワードを入力し「サインイン」を選択

| ''II' 🕹 🔲                                                                 |
|---------------------------------------------------------------------------|
| キャンセル 🔒 ああ 🖒                                                              |
|                                                                           |
| ♀ IJ                                                                      |
| サインイン                                                                     |
| メールアドレス でサインインする                                                          |
|                                                                           |
|                                                                           |
| <u>ハスリートを忘れた場合</u><br>サインイン                                               |
| 新規登録の際にソーシャルアカウン<br>トを使って登したとってには、以下<br>から使用したアレットを選択して<br>ください<br>Google |
|                                                                           |

※ソーシャルアカウントではサインインしないでください

③ 多要素認証のため電話番号を入力し「コードの送信」または「電話をする」を選択

| ''' ⇒ ∎                                                    |
|------------------------------------------------------------|
| キャンセル 🏻 ああ Ĉ                                               |
| < キャンセル<br>谷 いいいい 大学生協事業連合                                 |
| 多要素認証                                                      |
| 認証用に SMS でコードを受け取る、または電話を<br>受けることを希望する番号を以下に入力してくださ<br>い。 |
| 国留号<br>Japan (+81) \$                                      |
| 電話番号                                                       |
| コードの送信                                                     |
| 電話する                                                       |
| < > <u></u>                                                |

※国番号は「Japan(+81)」を選択してください

## ④ SMS に送信された確認コードを入力し「コードの確認」を選択

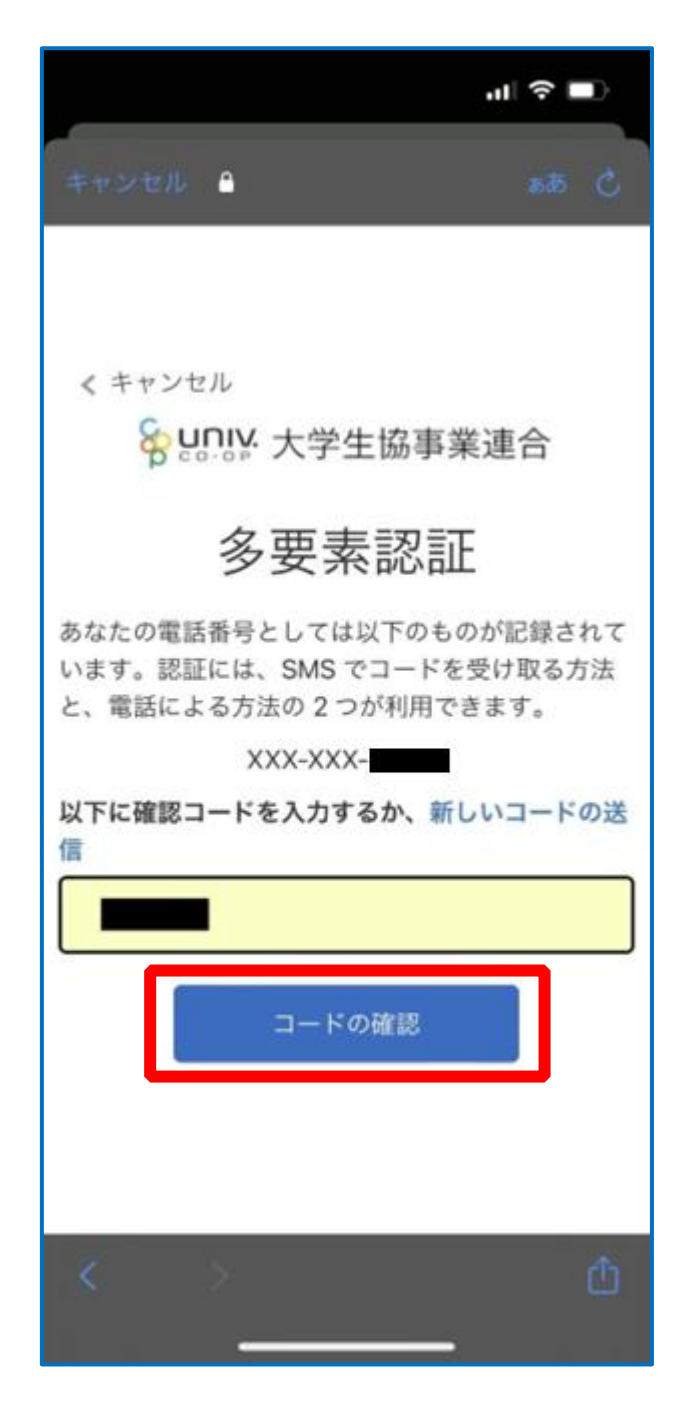

※「電話をする」を選択した方は電話のメッセージに従ってください。

# ⑤ 大学生協電子マネーの登録にすすむ場合、以下のポップアップで 「はい」を選択

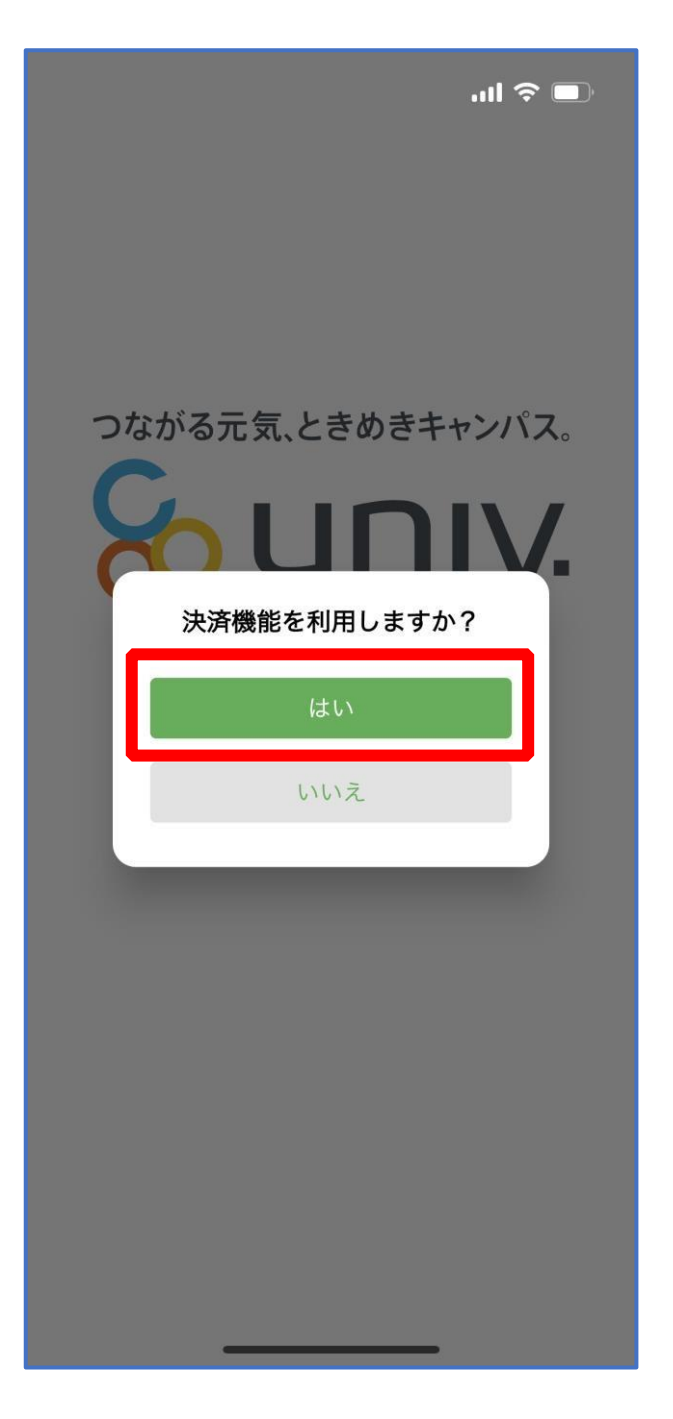

※「いいえ」を選択すると、組合員証機能の画面(P.43)が表示されます。 ※決済機能登録は組合員証機能画面からも可能です。

## 7. 大学生協電子マネー登録

決済機能登録画面が表示され携帯電話番号またはメールアドレス
 を入力し「確認コードを送信する」を選択

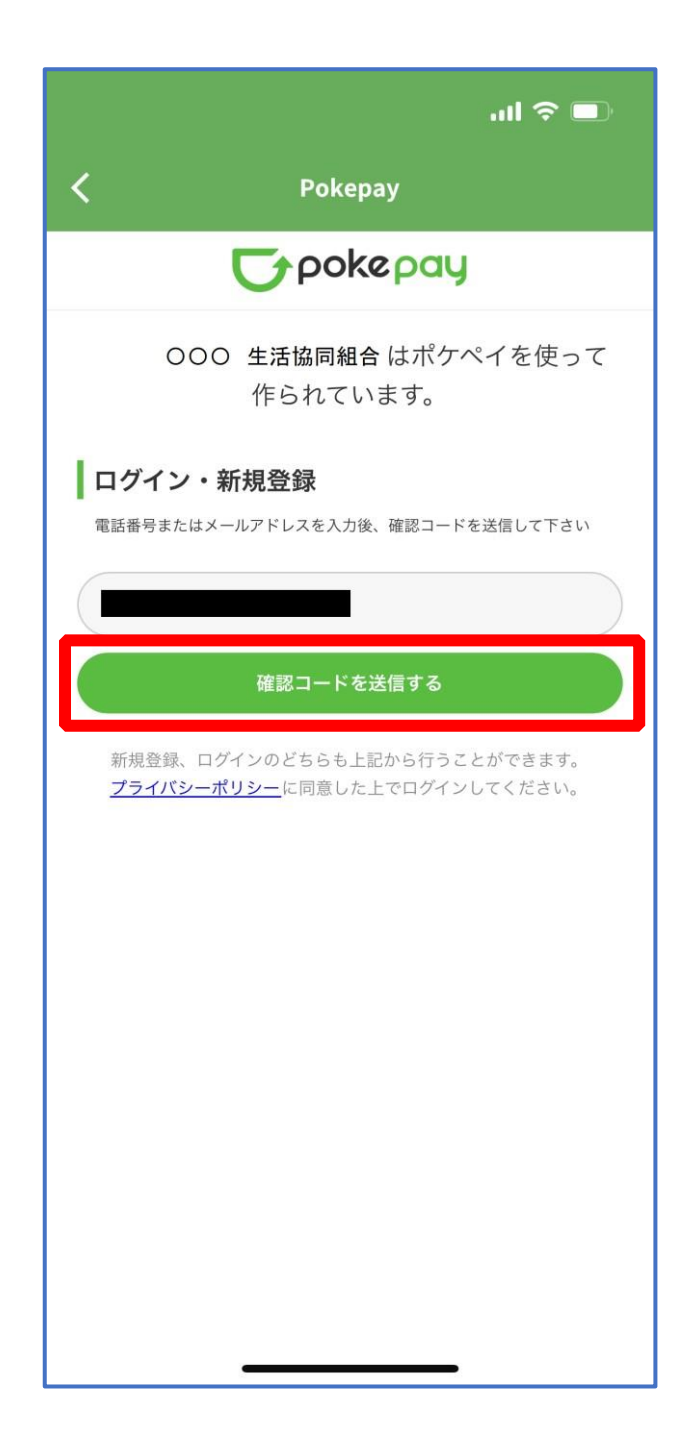

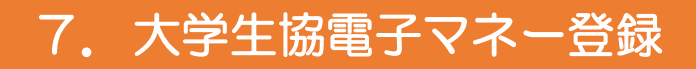

## ② 送信された確認コードを入力し「ログイン」を選択

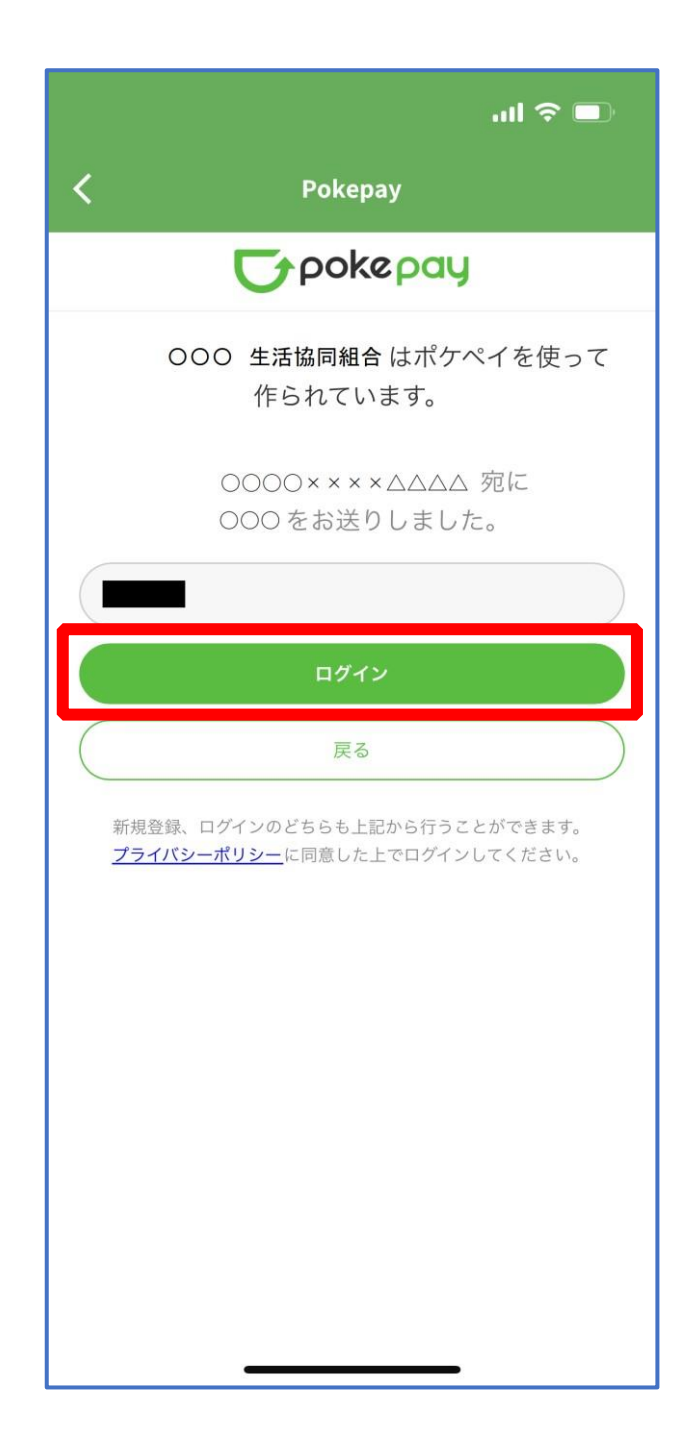

p. 34

#### 7. 大学生協電子マネー登録

## ③ 登録手続きが完了し「アクセスを許可する」を選択

| ul 🗢 💷                            |  |  |  |  |
|-----------------------------------|--|--|--|--|
| < Pokepay                         |  |  |  |  |
| <b>T</b> pokepay                  |  |  |  |  |
| OOO 生活協同組合がポケペイへのアク<br>セスを求めています。 |  |  |  |  |
| ⊘ OOO 生活協同組合 ウォレットの残<br>高・取引履歴の取得 |  |  |  |  |
| ✓ OOO 生活協同組合 ウォレットでの<br>支払い       |  |  |  |  |
|                                   |  |  |  |  |
| アクセスを許可する                         |  |  |  |  |
| キャンセル                             |  |  |  |  |
|                                   |  |  |  |  |
|                                   |  |  |  |  |
|                                   |  |  |  |  |
|                                   |  |  |  |  |
|                                   |  |  |  |  |
|                                   |  |  |  |  |

## 7. 大学生協電子マネー登録

## ④ 表示される pokepay ログイン情報追加ポップアップで「設定す

る」を選択

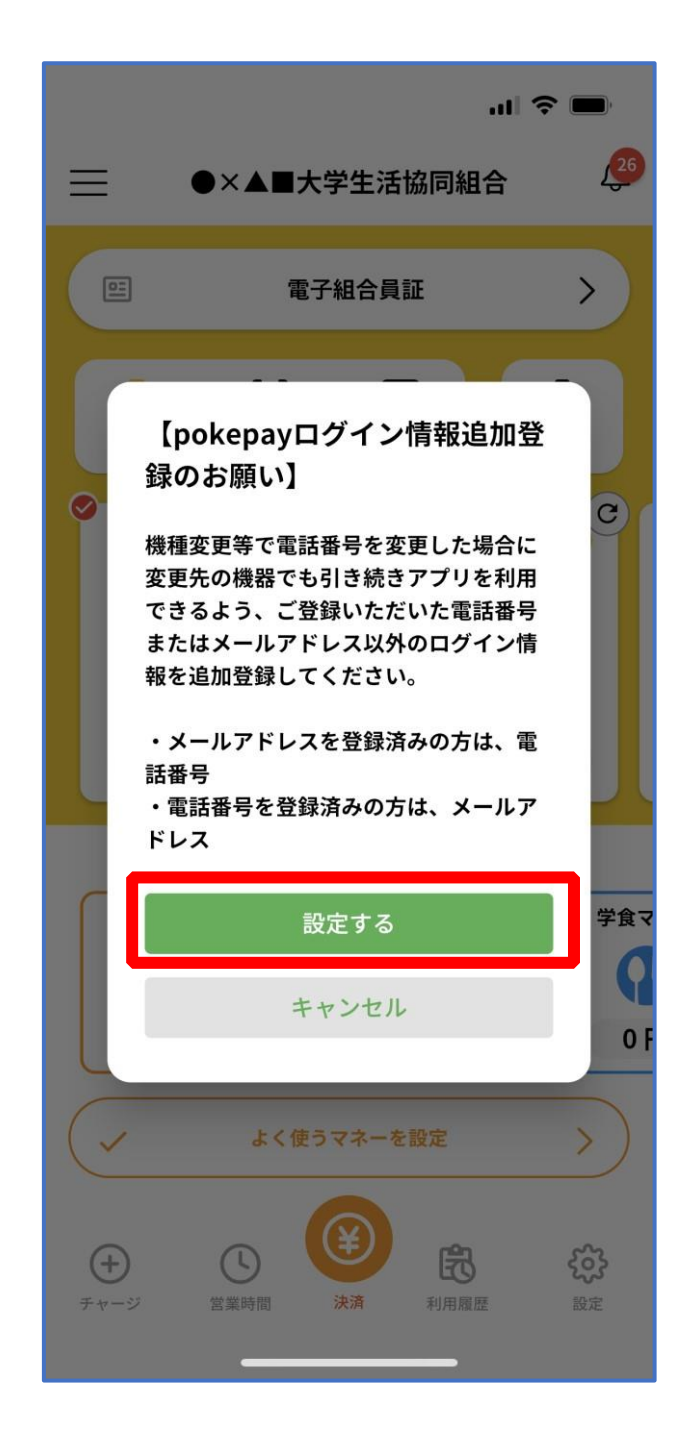

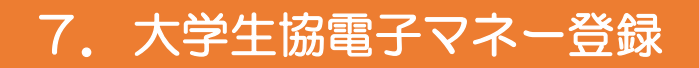

## ⑤ 表示されたログイン画面で「〇〇〇で認証する」を選択

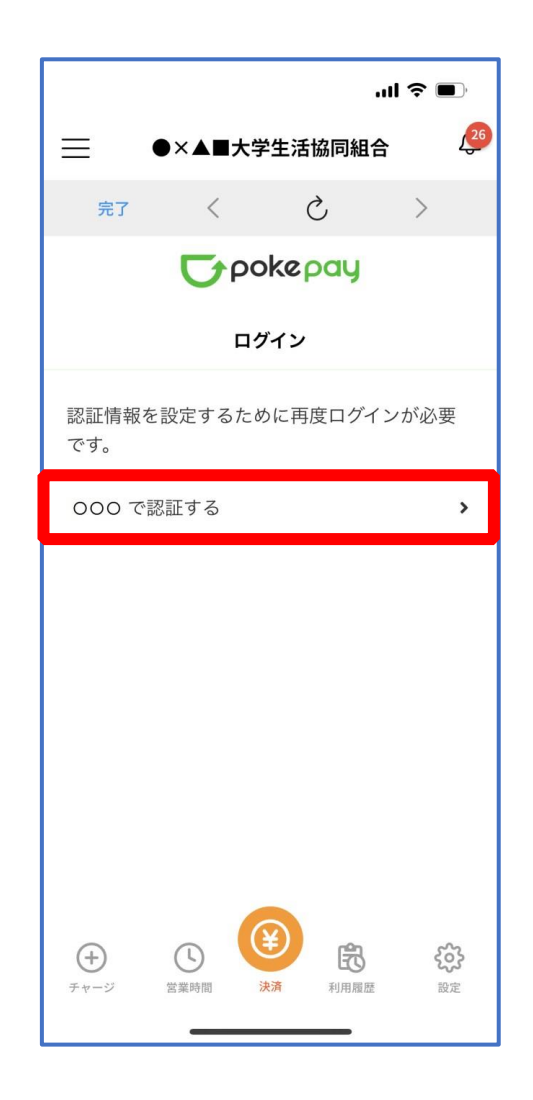

※「000で認証する」の000部分は

・携帯電話番号を登録している方:「SMS で認証する」

・メールアドレスを登録している方:「メールで認証する」がそれぞれ表示されます。

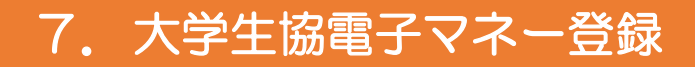

#### ⑥ 「確認コードを送信」を選択

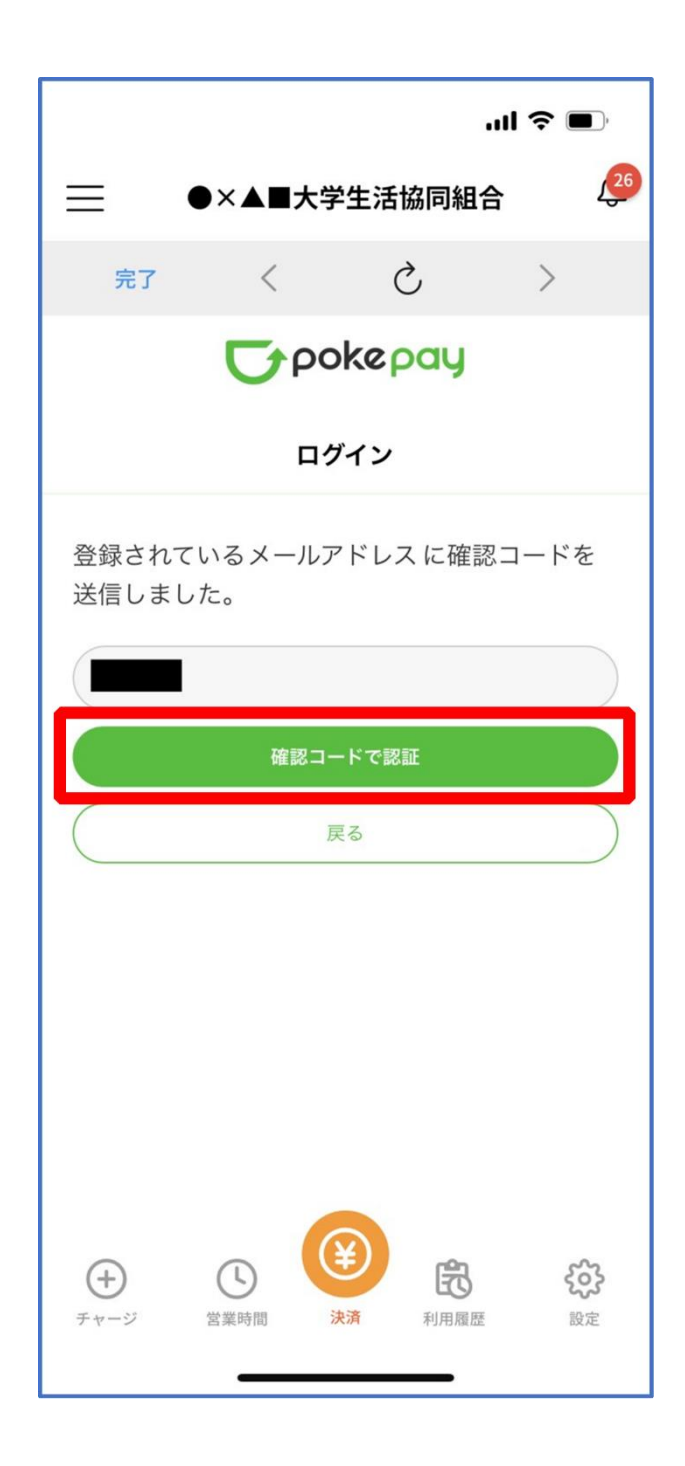

※確認コードは pokepay に登録済みの携帯電話番号または、メールアドレス宛に送付されます。

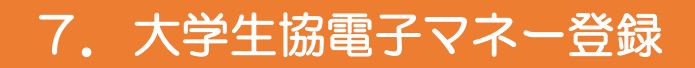

## ⑦ 送信された確認コードを入力し「確認コードで認証」を選択

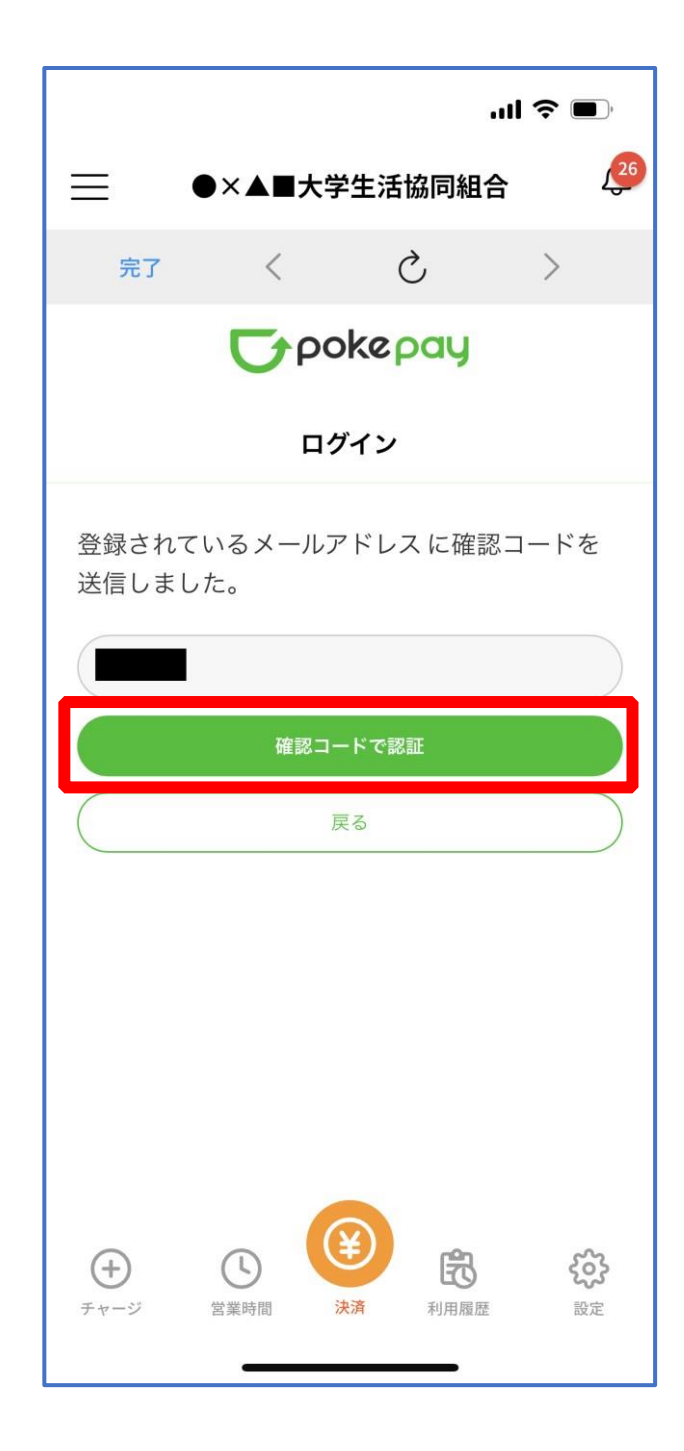

#### 7. 大学生協電子マネー登録

# ⑧ 追加・変更したい項目を選択し、画面の案内に従って認証情報を 設定

|                                                                                                    | ul S 🗩                                 |  |  |  |  |
|----------------------------------------------------------------------------------------------------|----------------------------------------|--|--|--|--|
|                                                                                                    | 話協同組合 🛛 🔑                              |  |  |  |  |
| 完了く                                                                                                    | ک >                                    |  |  |  |  |
| <b>T</b> pokepay                                                                                                    |                                        |  |  |  |  |
| 認証情報設定                                                                                                    |                                        |  |  |  |  |
| 変更したい項目を選択してく                                                                                                    | ださい。                                   |  |  |  |  |
| 電話番号                                                                                                    | 設定する >                                 |  |  |  |  |
| 認証用メールアドレス                                                                                                    | >                                      |  |  |  |  |
| Pokepayハスワード設定                                                                                                    | × ,                                    |  |  |  |  |
| 携帯キャリア変更を伴う機種変更の<br>ぎに電話番号、認証用メールアドレ<br>ですので、どちらも事前にご登録く                                                                                                    | )際は、アカウント引継<br>シスの双方の確認が必要<br>ださい。     |  |  |  |  |
| また、認証用メールアドレスにキャ<br>と、携帯キャリア変更後に認証メー<br>ンできない可能性がありますのでご                                                                                                    | リアメールを登録する<br>-ルを受信できず、ログイ<br>ご注意ください。 |  |  |  |  |
| ・     ・     ・     ・     ・     ・     ・     ・     ・     ・     ・     ・     ・     ・     ・     ・     ・     ・     ・     ・     ・     ・     ・     ・     ・     ・     ・     ・     ・     ・     ・     ・     ・     ・     ・     ・     ・     ・     ・     ・     ・     ・     ・     ・     ・     ・     ・     ・     ・     ・     ・     ・     ・     ・     ・     ・     ・     ・     ・     ・     ・     ・     ・     ・     ・     ・     ・     ・     ・     ・     ・     ・     ・     ・     ・     ・     ・     ・     ・     ・     ・     ・     ・     ・     ・     ・     ・     ・     ・     ・     ・     ・     ・     ・     ・     ・     ・     ・     ・     ・     ・     ・     ・     ・     ・     ・     ・     ・     ・     ・     ・     ・     ・     ・     ・     ・     ・     ・     ・     ・     ・     ・     ・     ・     ・     ・     ・     ・     ・     ・     ・     ・     ・     ・     ・     ・< |                                        |  |  |  |  |

※「携帯電話番号」、「認証用メールアドレス」のいずれか追加したい方を入力してください。(登録済み 情報の修正も可能です。)

「Pokepay パスワード設定」は使用しません。

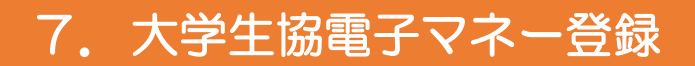

## ⑨ 設定完了後は「完了」または「決済」ボタンを選択

|                                                                                  |                                |                                              | ''II & 🔳                 |  |  |  |
|----------------------------------------------------------------------------------|--------------------------------|----------------------------------------------|--------------------------|--|--|--|
|                                                                                  |                                |                                              |                          |  |  |  |
| 完了                                                                               | <                              | C                                            | >                        |  |  |  |
| <b>T</b> pokepay                                                                 |                                |                                              |                          |  |  |  |
| 認証情報設定                                                                           |                                |                                              |                          |  |  |  |
| 変更したい                                                                            | 項目を選択し                         | ってください。                                      |                          |  |  |  |
| 電話番号                                                                             |                                |                                              | >                        |  |  |  |
| 認証用メ-                                                                            | ールアドレス                         |                                              | >                        |  |  |  |
| Pokepay/                                                                         | ペスワード設定                        | 宦                                            | >                        |  |  |  |
| 携帯キャリア変更を伴う機種変更の際は、アカウント引継<br>ぎに電話番号、認証用メールアドレスの双方の確認が必要<br>ですので、どちらも事前にご登録ください。 |                                |                                              |                          |  |  |  |
| また、認証用<br>と、携帯キャ<br>ンできない可                                                       | メールアドレス<br>リア変更後に認<br>「能性があります | にキャリアメール<br>証メールを受信 <sup>-</sup><br>のでご注意くだ? | ッを登録する<br>できず、ログイ<br>さい。 |  |  |  |
| <b>(+)</b><br>۶ + - ジ                                                            | ()<br>営業時間                     | ま 済                                          | <b>父父</b><br>設定          |  |  |  |

※ボタンを選択すると電子マネー機能が表示されます。

#### 7. 大学生協電子マネー登録

#### 10 組合員証の表示は「電子組合員証」を選択

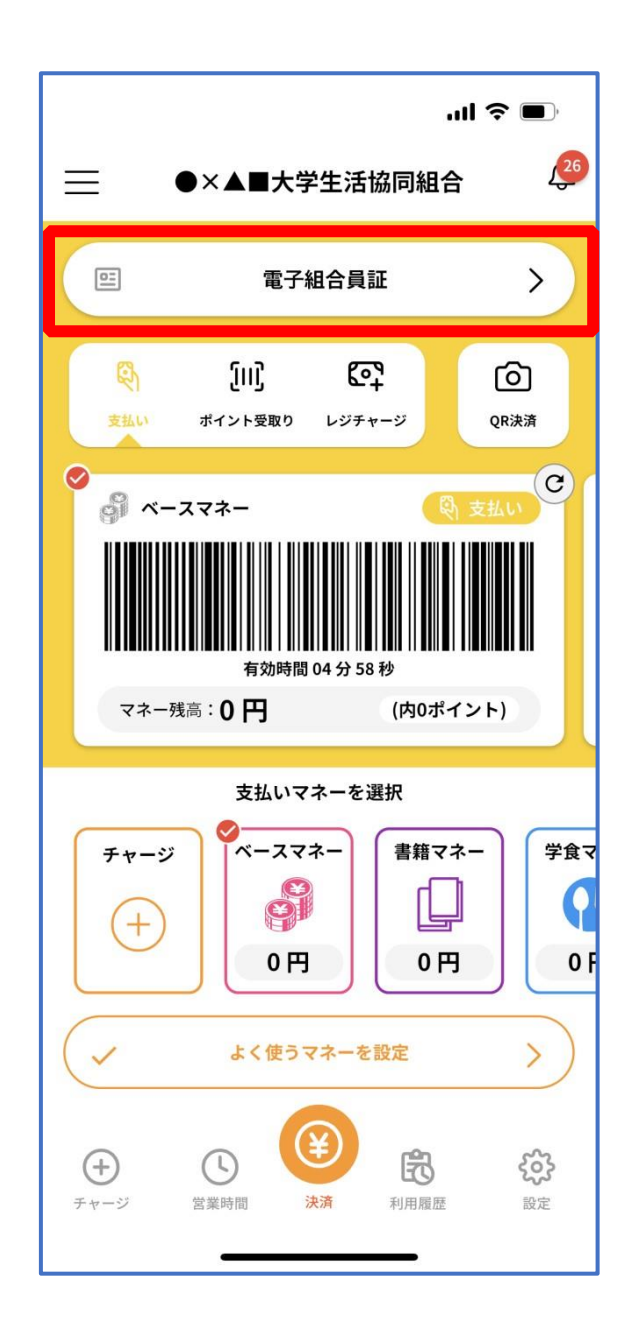

※便利機能として、「よく使うマネーを設定」を配置しています。 ぜひご設定・ご活用ください。 ※バーコード部分を横スライドで、「支払い」「ポイント受取り」 「レジチャージ」各画面に切り替わります。

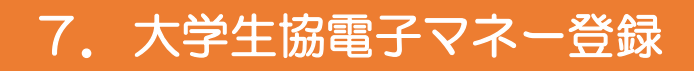

#### ① 決済機能の表示は「決済」を選択

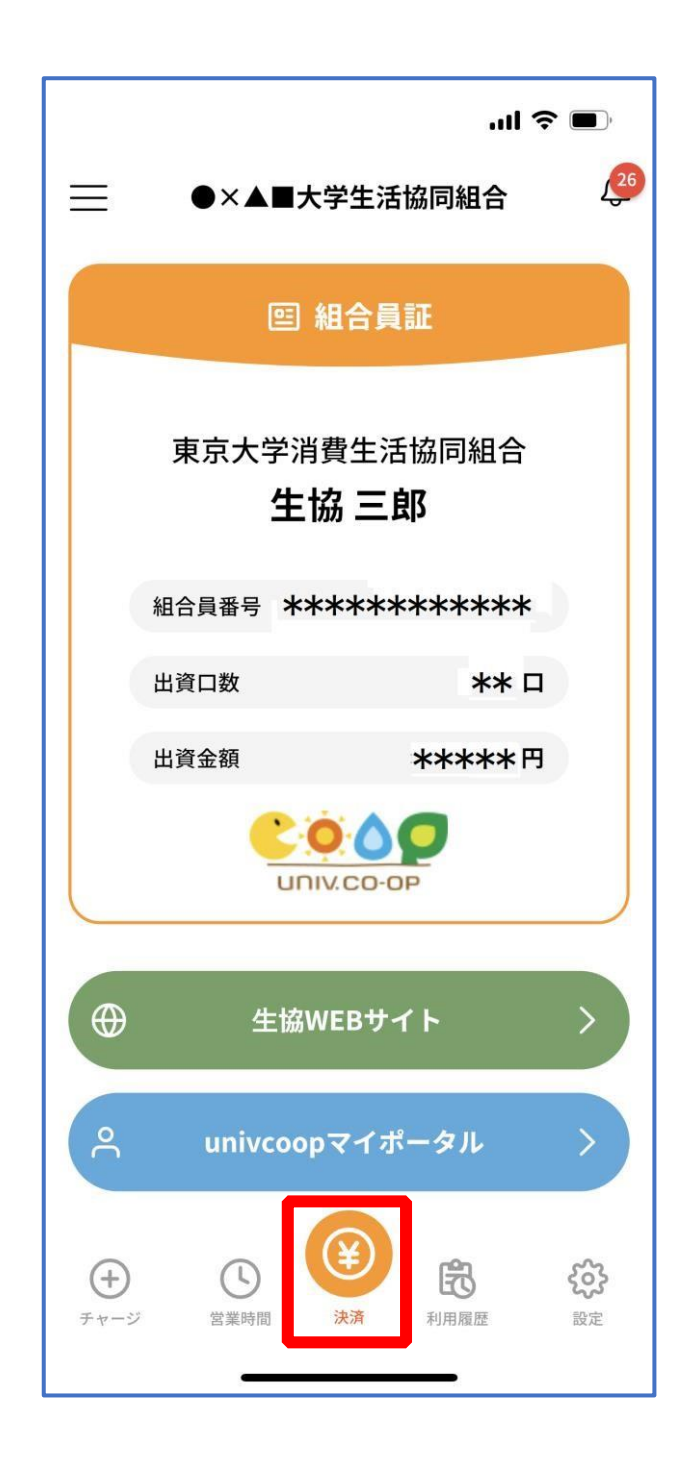

※決済機能未登録の場合、<u>P.32</u>の画面が表示されます。 ※「生協サイト」を選択でご所属の大学生協の情報をご覧いただけます。